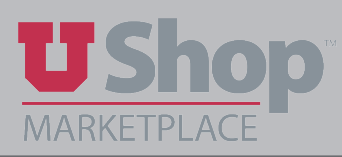

## I.

From the Shopping Dashboard, click on the profile icon.

### II.

From the dropdown menu, Select View My Profile.

| (  | View My Profile                   |
|----|-----------------------------------|
| e  | Dashboards                        |
| Į. | Manage Searches                   |
| L  | Manage Search Exports             |
| [  | Set My Home Page                  |
|    | Search Help For A Solution        |
|    | You do not have any recent orders |

1

## **III.**

In your user profile, on the left side of the page,

- 1. Select the *Default User Settings*.
- 2. Click on Default Addresses.

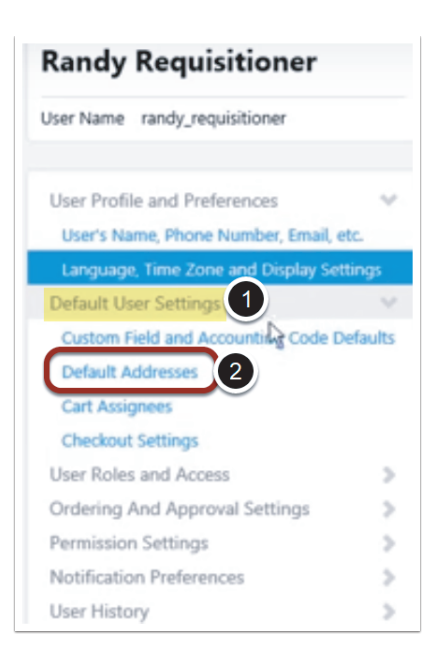

# IV.

The Ship To tab displays by default. To add a new address, click on Select Addresses for Profile.

| Randy Requisitioner                | Defaul    | lt Addresses                       |           |
|------------------------------------|-----------|------------------------------------|-----------|
| User Name randy_requisitioner      |           | O No addresses defined in profile. |           |
| User Profile and Preferences       | Ship To   | Bill To                            |           |
| Default User Settings              | Select an | n address to edit                  | r Profile |
| Custom Field and Accounting Code D | efaults   | addrasses defined in profile       |           |
| Default Addresses                  |           | addresses defined in profile.      |           |
| Cart Assignees                     | Shippi    | ang Addresses                      |           |
| Checkout Settings                  |           | ~                                  |           |
| User Roles and Access              | >         |                                    |           |
| Ordering And Approval Settings     | >         |                                    |           |
| Permission Settings                | >         |                                    |           |
| Notification Preferences           | >         |                                    |           |
| User History                       | >         |                                    |           |
|                                    |           |                                    |           |
|                                    |           | ~                                  |           |

# V.

A search interface will display.

Type the name of your department and click Search.

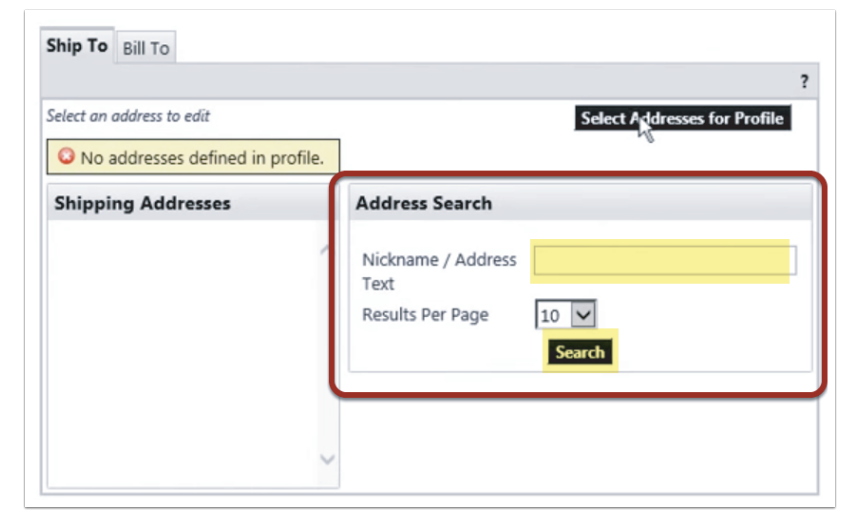

## VI.

Select the correct address from the list displayed.

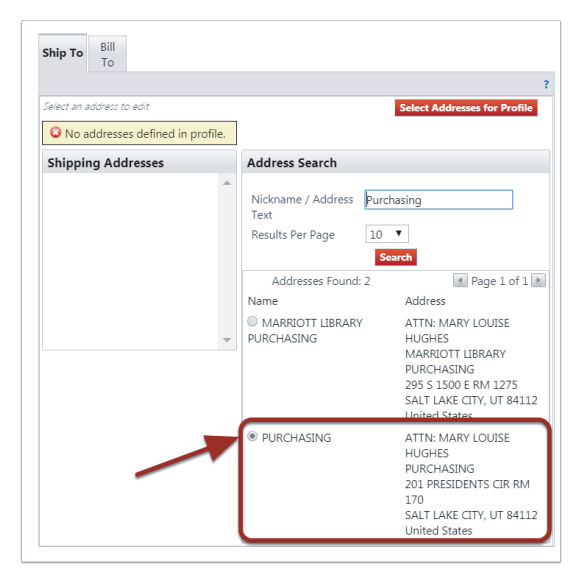

# VII.

Click the *Default* checkbox if this is your default Ship to address. Click *Save* to save changes.

| elect an acaress to exit  No addresses defined in profile.  Shipping Addresses Edit Selected Address Nickname Default Current Default Current Default Current Default | Addres                        |
|----------------------------------------------------------------------------------------------------|-------------------------------|
| No addresses defined in<br>profile.  Shipping Addresses Edit Selected Address Nickname Default Current Default                                                        |                               |
| Shipping Addresses Edit Selected Address Nickname PURCHASING Default Current Default                                                                                  |                               |
| Nickname     PURCHASING     Default     Current Default                                                                                                    |                               |
| Default Current Default                                                                                                    |                               |
| Current Default                                                                                                    |                               |
| Address                                                                                                    |                               |
| A D D R E S S                                                                                                    |                               |
| ATTN: MARY LOUISE HUGHES                                                                                                    |                               |
| Contact Line 2 PURCHASING                                                                                                    |                               |
| Address Line 1 201 PRESIDENTS CIR RM 170                                                                                                    | )                             |
| City SALT LAKE CITY                                                                                                    |                               |
| State UT                                                                                                    |                               |
| Zip Code 84112                                                                                                    |                               |
| City SALT LAKE CITY<br>State UT<br>Zip Code 84112                                                                                                    | SALT LAKE CITY<br>UT<br>84112 |

# VIII.

The selected address displays in the *Shipping Addresses* box on the left side of the screen. Note that the default address will be in bold type.

| Ship To Bill<br>To        |   |                            |                                    |      |
|---------------------------|---|----------------------------|------------------------------------|------|
| Select an address to edit |   | Sele                       | ct Addresses for Profile Delete Ad | dres |
| Shipping Addresses        |   | Edit Selected Add          | Edit Selected Address              |      |
| PURCHASING                |   | Nickname                   | PURCHASING                         |      |
|                           |   | Default                    |                                    |      |
|                           |   | Current Default<br>Address | PURCHASING                         |      |
|                           |   | ADDRESS                    |                                    |      |
|                           |   | ATTN:                      | MARY LOUISE HUGHES                 |      |
|                           |   | Contact Line 2             | PURCHASING                         |      |
|                           |   | Address Line 1             | 201 PRESIDENTS CIR RM 170          |      |
|                           | - | City                       | SALT LAKE CITY                     |      |
|                           |   | State                      | UT                                 |      |
|                           |   | Zip Code                   | 84112                              |      |
|                           |   | Country                    | United States                      |      |
|                           |   |                            | Save                               |      |

#### IX.

You can select the Delete Address button if the address was selected in error, or if it is no longer needed.

| Select an address to edit | Se                         | Select Addresses for Profile Delete Addres |  |  |
|---------------------------|----------------------------|--------------------------------------------|--|--|
| Shipping Addresses        | Edit Selected A            | Edit Selected Address                      |  |  |
| ABBOTT RESEARCH           | Nickname                   | ABBOTT RESEARCH CTR/DRUG ×                 |  |  |
| CTR/DRUG                  | Default                    | $\checkmark$                               |  |  |
|                           | Current Default<br>Address | ABBOTT RESEARCH CTR/DRUG                   |  |  |
|                           | ADDRESS                    |                                            |  |  |
|                           | ATTN:                      | Randy Requisitioner                        |  |  |
|                           | Contact Line 2             | ABBOTT RESEARCH CTR/DRUG                   |  |  |
|                           | Address Line 1             | 30 N 1900 E RM 4A332                       |  |  |
|                           | City                       | SALT LAKE CITY                             |  |  |
|                           | State                      | UT                                         |  |  |
|                           | Zip Code                   | 84132-2101                                 |  |  |
|                           | Country                    | United States                              |  |  |

Repeat these steps to add more addresses to your profile, as needed.

If the desired address is not found in the system, contact the Purchasing department. They work with Space Planning to add University addresses to UShop.